# 广西师范大学竞赛管理系统

赛项报名操作说明

(学生操作)

广西师范大学

2021年3月

# 目录

| 1. | 系统登录 | 1 |
|----|------|---|
| 2. | 寨事报名 | 2 |
| 3  | 服务支持 | Δ |
| 5. |      |   |

1. 系统登录

竞赛管理系统的网址 http://www.racelink.cn/

注意:本系统推荐使用 Google Chrome 浏览器,或者 360 浏览器,QQ 浏览器等的极速模式。 目前明确不支持的浏览器是 IE 和火狐,请不要使用这 2 种浏览器。

打开网址后,点击屏幕右上角的"登录"按钮进行登录操作。

登录方法为:

点击用户名登录,选择自己所在学校(注:该框支持模糊查询,可以输入学校关键字进行 筛选)

用户名:学号

#### 初始密码: 123456

密码设置要求:如修改密码,则新密码必须6到12位,且不能出现空格

点击"登录"后,进入个人桌面,点击屏幕中间"竞赛管理",进入竞赛管理桌面。

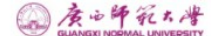

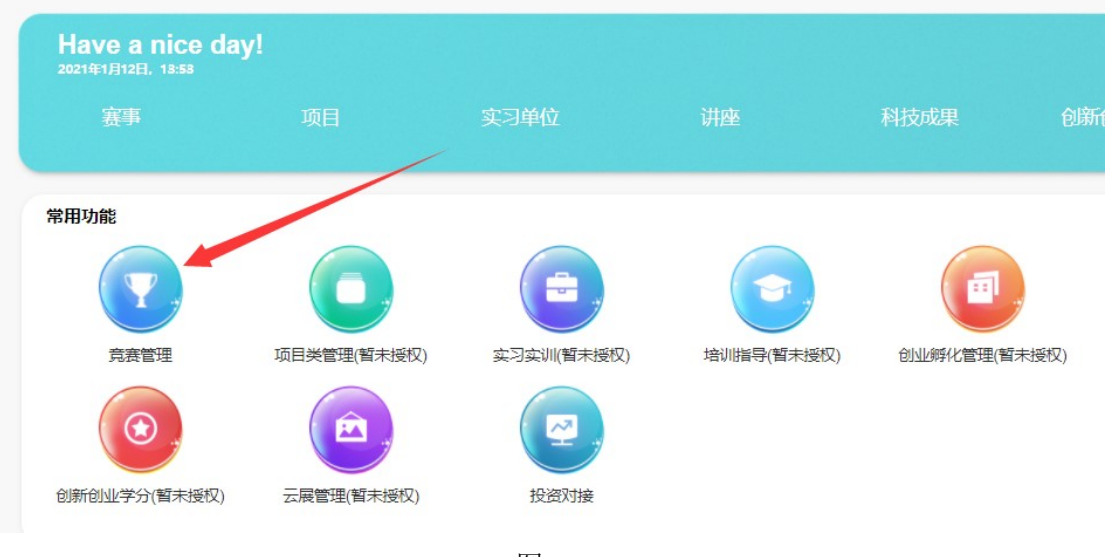

图 1-1

## 2. 赛事报名

在竞赛管理桌面上,点击左侧的"赛事报名",进入赛事报名页面。在该页面找到自己 要报名的赛项,点击最右侧的"报名"按钮开始报名。

| () 唐咏師新大樓                 | 我的桌                                                  | 面 1      | 意赛管理   |                                                                                            |                           |       |     |    |  | 欢迎您, 🗌              |                   |
|---------------------------|------------------------------------------------------|----------|--------|--------------------------------------------------------------------------------------------|---------------------------|-------|-----|----|--|---------------------|-------------------|
| GUANGXI NORMAL UNIVERSITY | <ol> <li>這醫提示:这是与您相关的专业赛事,可查过查询功能查找您需要的赛事</li> </ol> |          |        |                                                                                            |                           |       |     |    |  |                     |                   |
| 合 赛事资讯                    | ★ 赛事资讯 2021 年                                        |          |        | (全部限別) * 全部层次 *                                                                            |                           |       |     |    |  | λ.                  |                   |
| ▲ 赛事报名                    | ▲ 赛事报名 ↓ 集事报名 ↓ 体育与健康学院                              |          | •      | 全部状态                                                                                       |                           | 关键字   | 关键字 |    |  |                     |                   |
| 📚 我的报名信息                  | 序                                                    | 赛项ID 🗢   |        | 賽项名称 ◆                                                                                     |                           |       |     |    |  | 报名时间 \$             | 操作                |
| ● 参賽信息填报 ● 我的获奖情况         | 0                                                    | 2021-010 | 全国大学生  | 全國大学生市场调量与分析大赛     首都沒     首都沒     主方方: 教育部场等学校统计学关专业教学指导委员会、中国原业统计     学会、中华级用限计学会     长寿 |                           |       |     |    |  | 3月22日<br>至<br>4月29日 | 报名 ( k >><br>报名 0 |
|                           | 2                                                    | 2021-009 | 全国高等医  | 学院校大学生临床技能<br>育部医学教育临床教学術<br>委员会                                                           | <b>竞赛</b><br>研究中心及教育部临床医- | 学专业实践 |     | 校赛 |  | 3月20日<br>至<br>4月30日 | 报名要求 >><br>服名 0   |
|                           | 3                                                    | 2021-008 | 全国大学生3 | 英语竞赛<br>等学校大学外语教学指导                                                                        | 寻委员会和高等学校大学;              | 小语教学研 |     | 枝赛 |  | 3月18日<br>至<br>4月30日 | 报名要求 >><br>振名 0   |

图 2-1

填写完报名要求信息后,点击"提交"按钮。

| ▲ 唐心師死大灣         | 我的桌面      | 竟赛管理                 |        |    |    |    |    |    |   |
|------------------|-----------|----------------------|--------|----|----|----|----|----|---|
|                  | 基本信息      |                      |        |    |    |    |    |    |   |
| П жирди          | *所在学院     |                      |        |    |    |    |    |    |   |
| ▲ 赛事报名           | 体育与健康学    | :院<br>]<br>] 在下拉框选择参 | \$赛类别) |    |    |    |    |    |   |
| 📚 我的报名信息         | 请选择       |                      |        |    |    |    |    |    | - |
| <b>云。参</b> 赛信息填报 | 人员信息      |                      |        |    |    |    |    |    |   |
| 🏆 我的获奖情况         | *参赛成员 姓名  | 学号                   | 年级     | 专业 | 班级 | 学院 | 手机 | QQ | • |
|                  | ▲<br>补充信息 |                      |        |    |    |    |    |    |   |
|                  | 请输入       |                      |        |    |    |    | _  |    |   |
|                  |           |                      |        |    | 提交 |    |    |    |   |

图 2-2

| 团队主要成员                                   |    |          |      |     |
|------------------------------------------|----|----------|------|-----|
| 姓名の王子                                    | 学历 | 入学时间     | 毕业时间 | 联系电 |
| 指导老师・・・・・・・・・・・・・・・・・・・・・・・・・・・・・・・・・・・・ |    |          | -    |     |
| *指导老帅 姓名                                 |    | <b>₩</b> |      | 联系电 |
| 演示用院管理                                   | 3  |          |      |     |
| 补充信息                                     | 38 | 名成切      | - 1  |     |
| 项目概述                                     |    |          |      |     |
|                                          |    |          |      |     |
|                                          |    |          |      |     |

系统提示报名成功,即表示报名了,后面耐心等待管理员老师的审核。

图 2-3

xies 📄 🤱 🗸 我的桌面 竞赛管理 夏西師範大學 GXI NO 全部状态 ▼ 参与角色 2021年 🔒 赛事资讯 ▲ 赛事报名 中国国际"互联网"大学生创新创业大赛 (演示用) 1 校赛 报名成功 火星 主赛道/大陆/创意组 互联网+现代农业 📚 我的报名信息 🚮 参赛信息填报 🍨 我的获奖情况

已报名的项目在"我的报名信息"处可以查看,并且编辑。

图 2-4

### 3. 服务支持

竞赛项目相关疑问解答,可以通过

- (1) 咨询客服 QQ:40271520;
- (2) 官网客服热线: 027-82868328 (9:00-18:00)
- (3) 系统页面右下角直接在线咨询

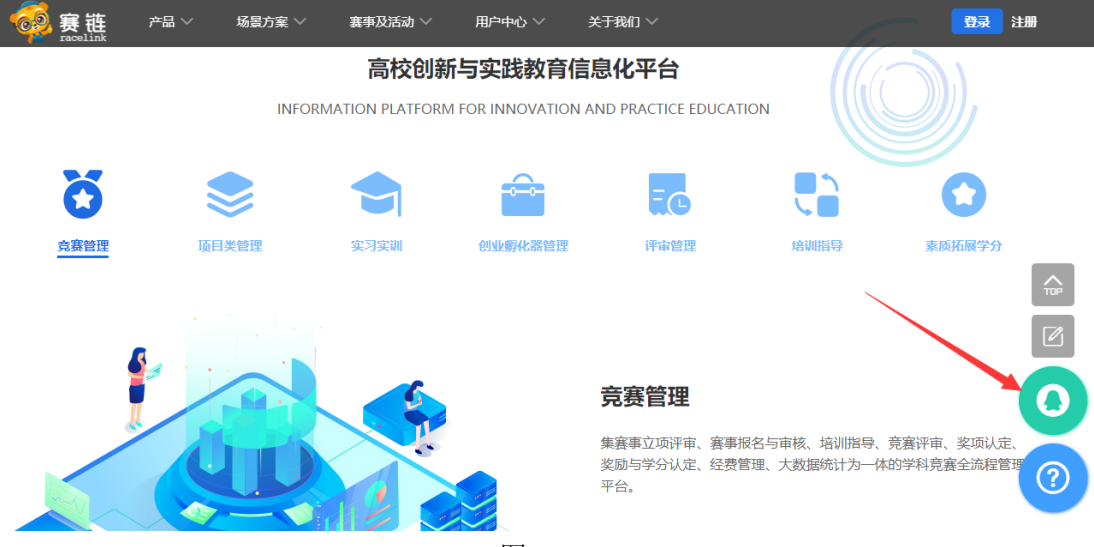

图 3-1